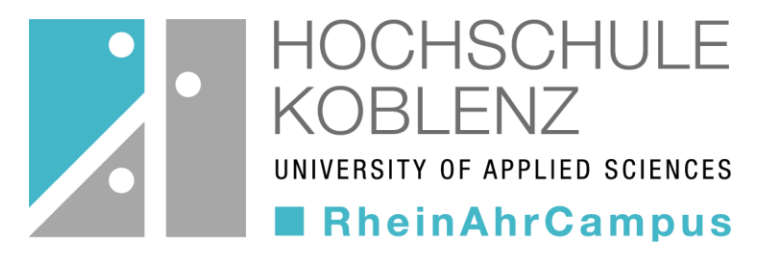

#### Wie finde ich meine passenden Kurse auf OLAT?

im Fachbereich Wirtschafts- und Sozialwissenschaft (WiSo) am RheinAhrCampus Remagen

### Auffinden des Katalogs

- Nach der Anmeldung in OLAT gelangen Sie auf die Startseite
- Klicken Sie hier auf den Reiter "Kurse"

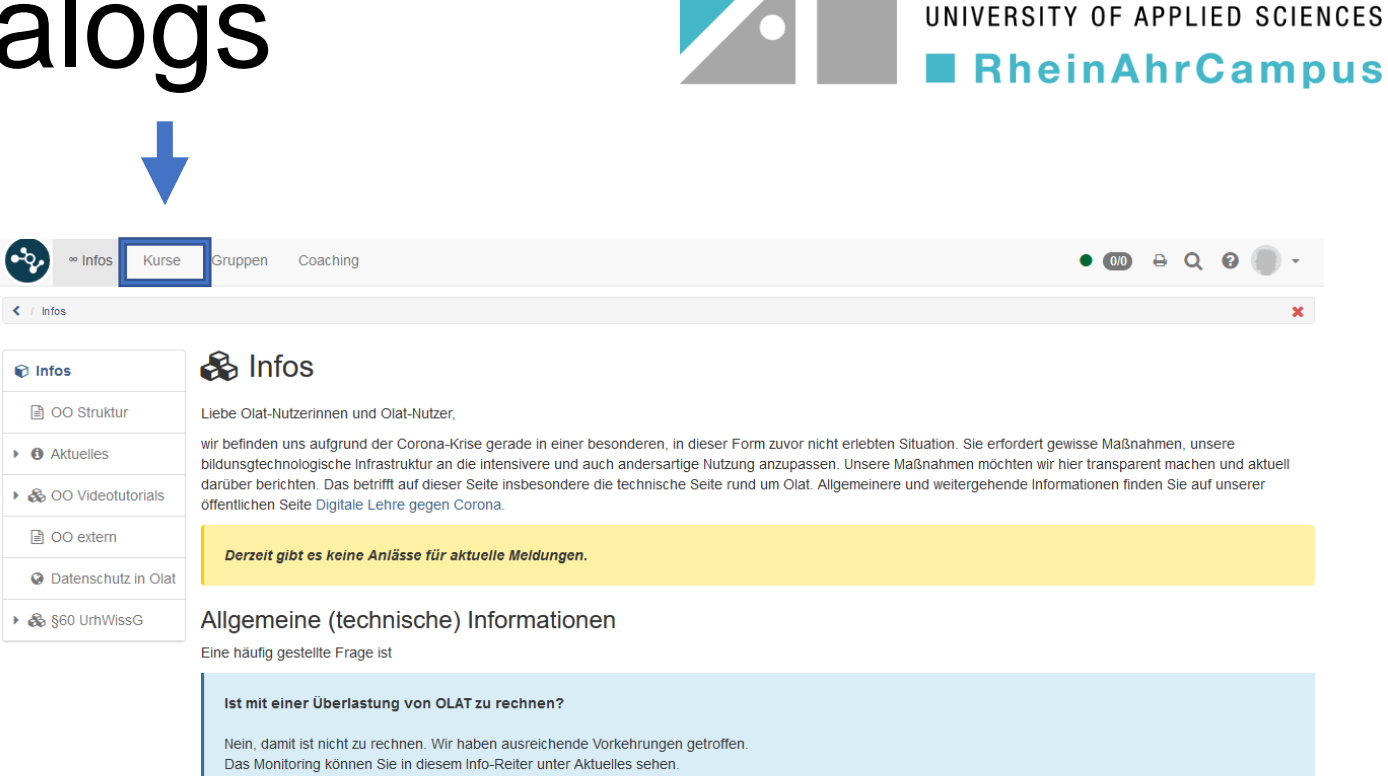

Wie ist die Lage bei synchronen Virtual Classroom Tools?

wie bspw. Big Blue Button, OpenMeetings oder Adobe Connect (letzteres ist olatintegriert aber vom DFN gehostet)

OCHSCHULF

# Auffinden des Katalogs

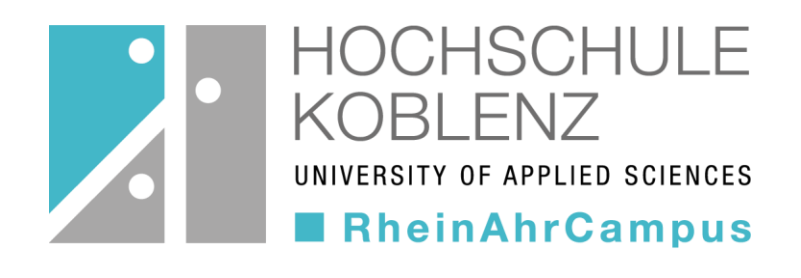

- Wählen Sie hier die Schaltfläche "Katalog" aus
- Jetzt sehen Sie die unterschiedlichen Kataloge in OLAT – in unserem Fall, den der "HS Koblenz"

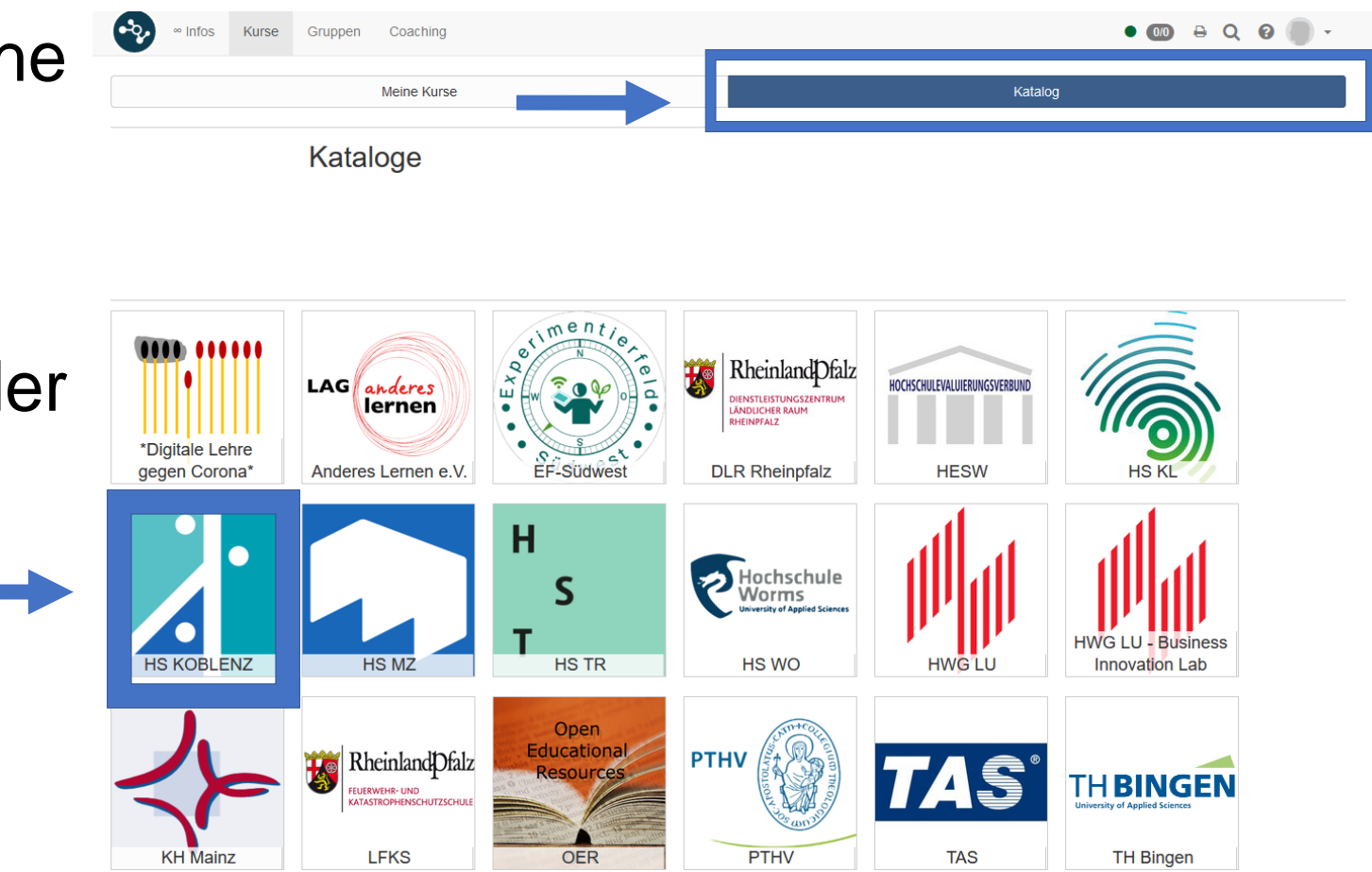

#### Fachbereichswahl

 In dem Katalog der HS Koblenz finden Sie unterschiedlichste Fachbereiche – hier müssen Sie den Fachbereich "Wirtschafts- und Sozialwissenschaften" auswählen

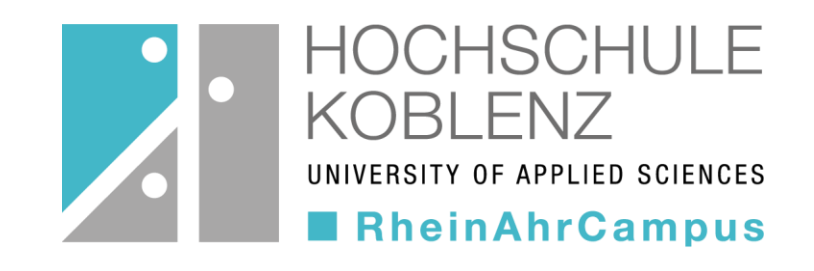

| HS KOBLENZ                                                                                                    |                                                                                                    |
|----------------------------------------------------------------------------------------------------|----------------------------------------------------------------------------------------------------|
| Abteilung Qualitätsmanagement                                                                                                    | FB Mathematik und Technik                                                                                                    |
| Angebote des Referats E-Learning                                                                                                    | FB Sozialwissenschaften                                                                                                    |
| Angebote des Referats kompetentdurch                                                                                                    | FB Wirtschafts- und Sozialwissenschaften                                                                                                    |
|                                                                                                    |                                                                                                    |
| Bibliothek RAC                                                                                                    | FB Wirtschaftswissenschaften                                                                                                    |
| Bibliothek RAC Bibliothek RMC Bibliothek RMC                                                                                                    | FB Wirtschaftswissenschaften       Image: State of the state of the st |
| Bibliothek RAC       Image: Sibliothek RMC       Image: Sibliothek RMC | FB Wirtschaftswissenschaften       Image: Second second secon |
| Bibliothek RAC         Image: Bibliothek RMC         Image: Centre for Communication Studies         Image: Centre for Communication Studies         Image: FB bauen-kunst-werkstoffe                                                                                                    | FB Wirtschaftswissenschaften         Image: State of the state of the state of                   |

# Angebote des Fachbereichs

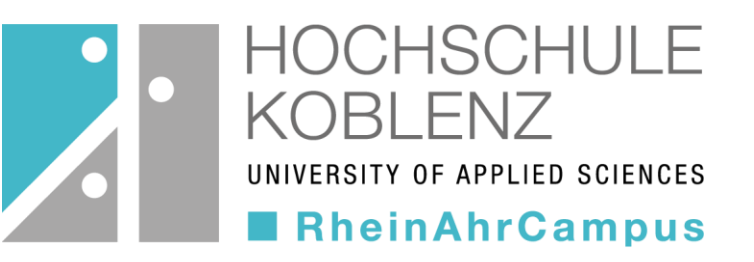

- Nun können Sie Ihren aktuell angestrebten Abschluss (BA/MA) auswählen, oder zwischen dem MBA Fernstudienprogramm und weiteren Angeboten wählen
- Unter den weiteren Angeboten finden Sie hilfreiche Angebote, wie etwa den Mathematik-Vorkurs oder auch Hilfestellungen zur Bibliothek oder den Abschlussarbeiten

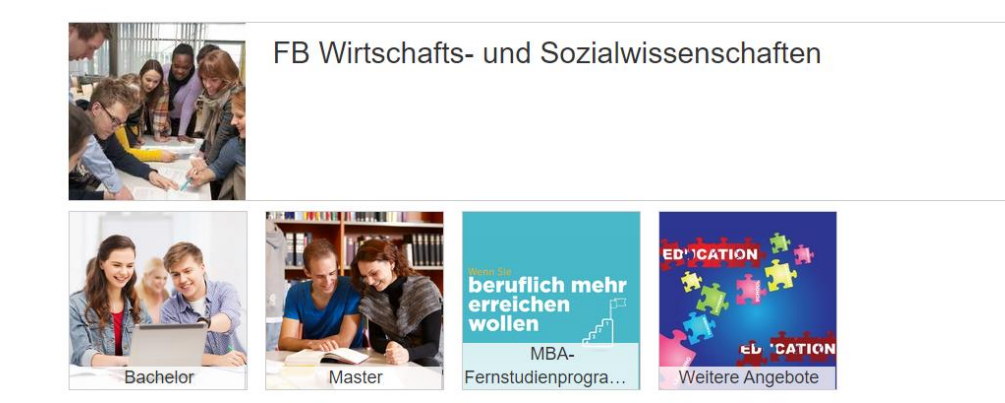

# Basis- und Vertiefungsmodule

- Innerhalb der Modulauswahl haben Sie die Möglichkeit, zwischen Basis- und Vertiefungsmodulen zu unterscheiden
- Unter dem Punkt der Basis-Module gibt es hier die Unterscheidung zwischen den Pflicht- und den Wahlmodulen. Vergleichen Sie dazu ihre Studienverlaufspläne, um zu prüfen, welche Kurse Sie in welchem Semester belegen sollten.

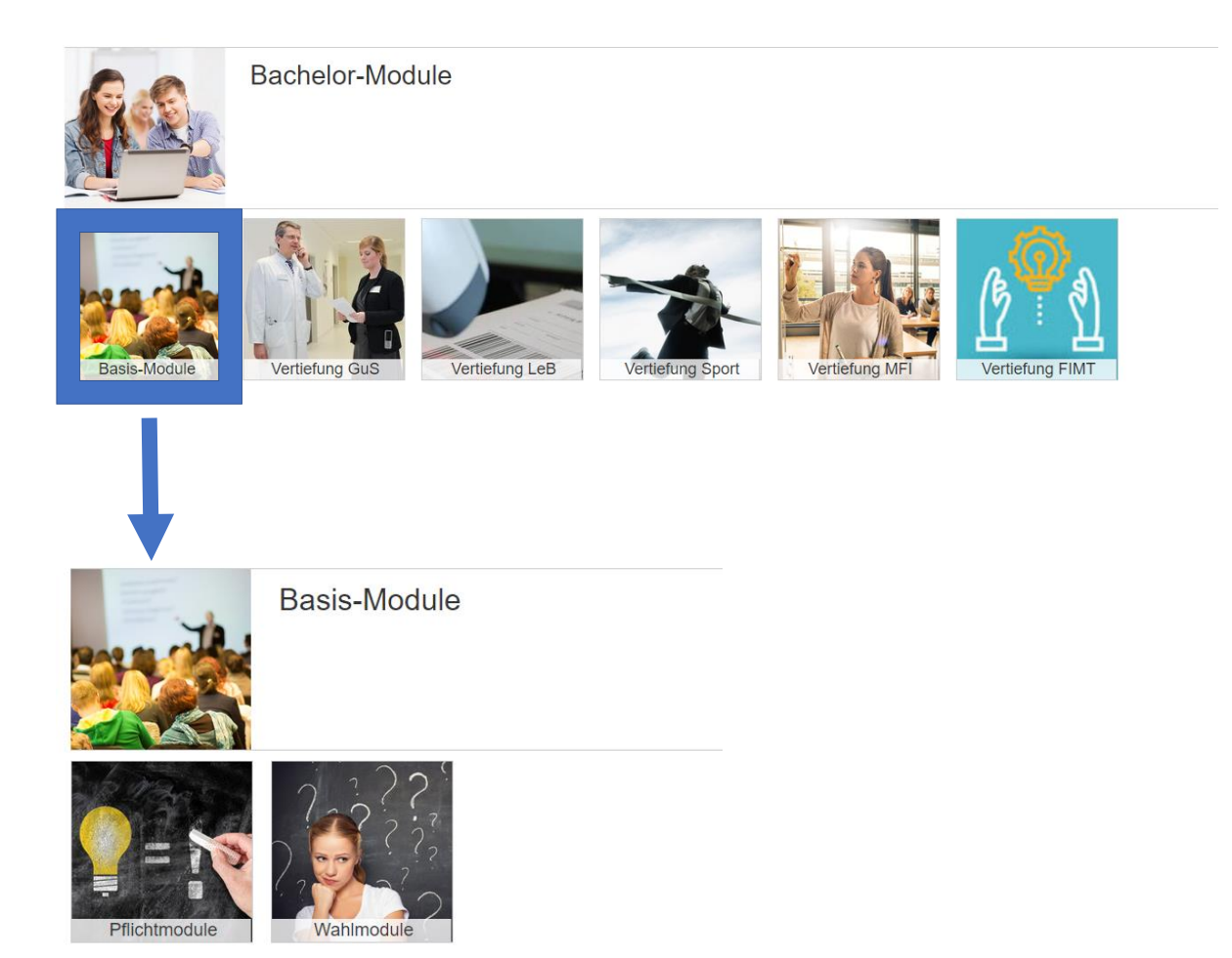

ISCHULE

APPLIED SCIENCES

**RheinAhrCampus** 

# Kurse buchen

- Sie sehen nun eine Liste der Kurse
- Diese können Sie über die Schaltfläche "buchen" besuchen
- Die Kurse können z.B. mit einem Zugangscode gesichert sein diesen erhalten Sie von Ihrer Lehrperson

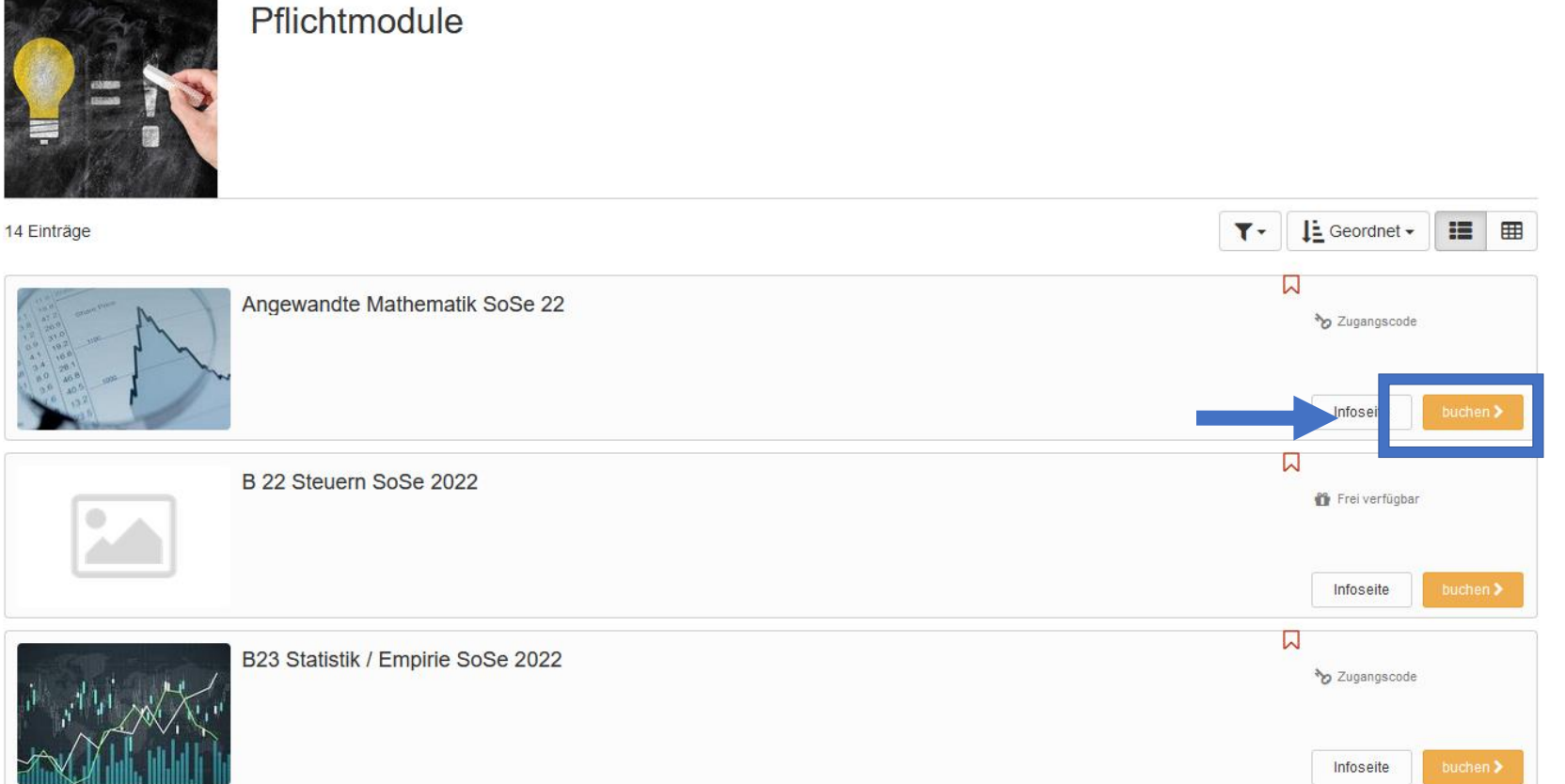

HOCHSCHULE

UNIVERSITY OF APPLIED SCIENCES

**RheinAhrCampus** 

# Kurse buchen

- Ihre gebuchten Kurse finden Sie unter "Kurse" → Meine Kurse → Aktuelle Kurse
- Sie können Kurse in Ihre Favoriten Iegen, in dem Sie die rote Fahne anklicken

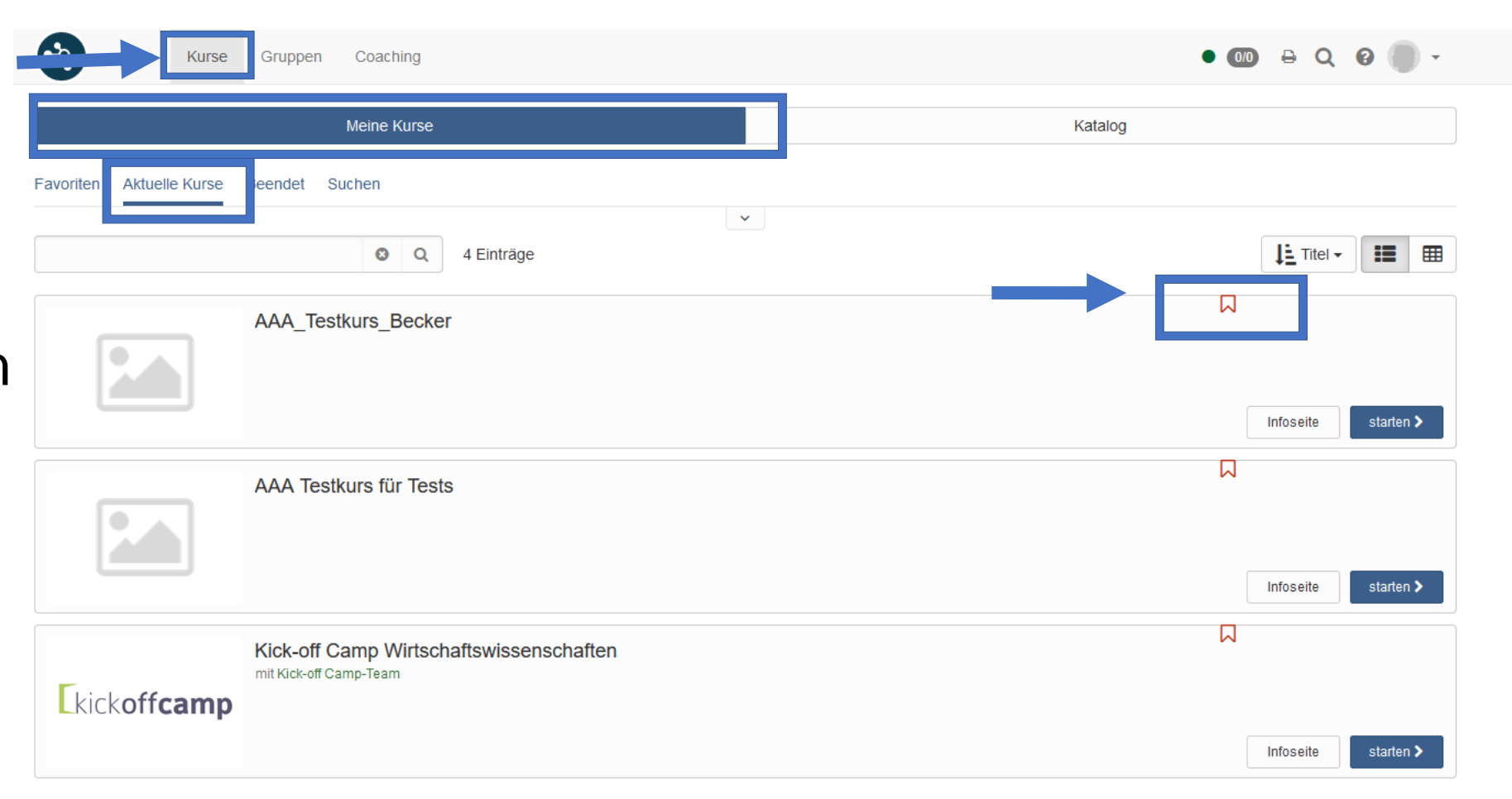

HOCHSCHULE

UNIVERSITY OF APPLIED SCIENCES

RheinAhrCampus

# Kurse buchen

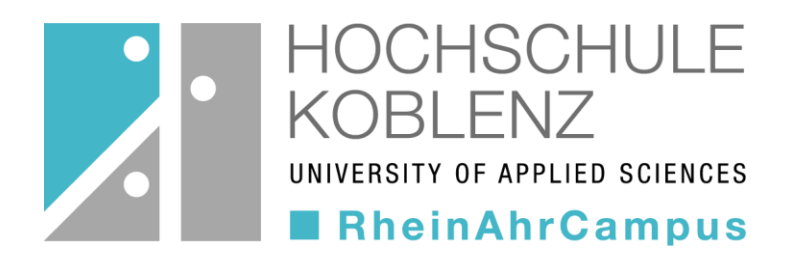

 Auch im Kurs können Sie das Bookmark setzen oder sich aus dem Kurs austragen → dann erscheint dieser nicht mehr in Ihren Kursen

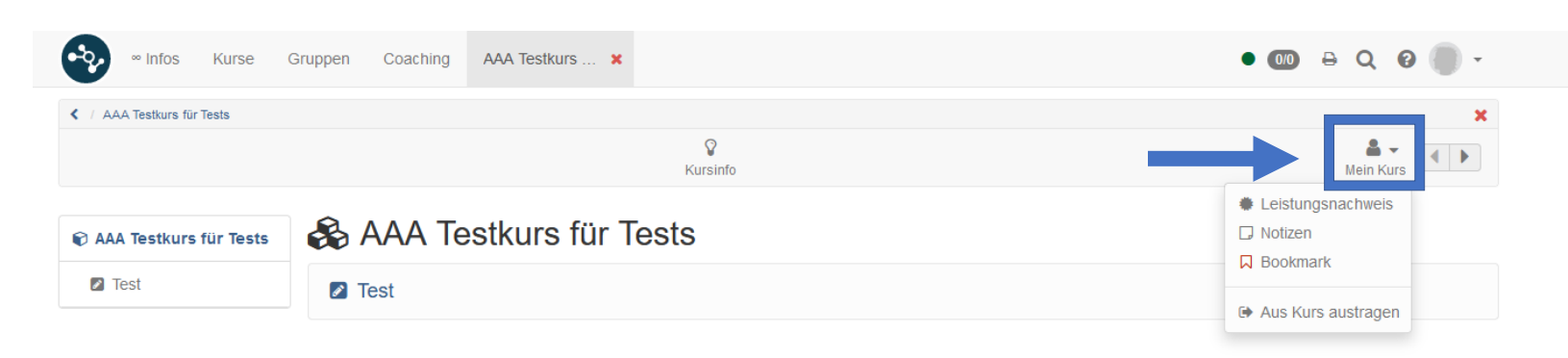

nach oben

#### Wahlmodule

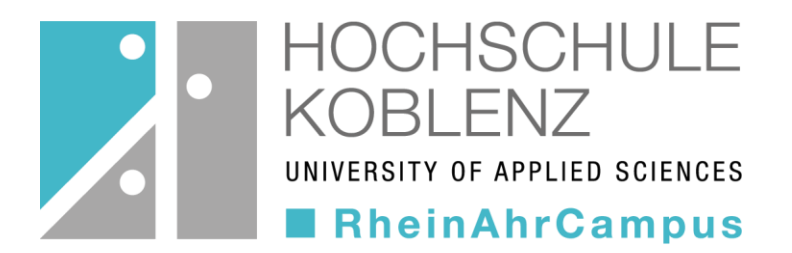

- ACHTUNG: Wahlmodule sind oft nicht über den Katalog auffindbar.
- Die Plätze f
  ür die Wahlpflichtf
  ächer sind begrenzt die Anmeldung erfolgt 
  über einen separaten Olat-Kurs und ist an Fristen gebunden.
  - Bachelor: https://olat.vcrp.de/url/RepositoryEntry/3699836302
  - Master: https://olat.vcrp.de/url/RepositoryEntry/3699836306
- Solange die Anmeldung noch offen ist, können Sie sich in die Kurse über den ANMELDEKURS eintragen. Sie werden anschließend nach Ablauf der Anmeldefrist automatisch in die entsprechenden Olat-Kurse eingetragen. Diese finden Sie dann unter "meine Kurse".
- Sollten keine Plätze mehr frei sein, können Sie sich auf die Warteliste eintragen. Sollte ein Platz frei werden, rücken Sie nach Reihenfolge der Warteliste nach.

# FAQs

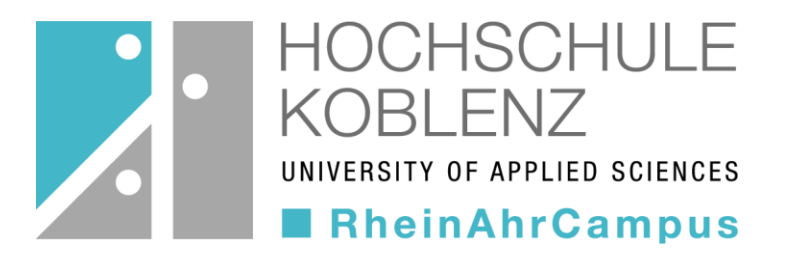

"Ich kann meinen Kurs nicht finden."

 Versichern Sie sich, ob Sie sich an der richtigen Stelle im Katalog befinden. Sollten Sie den Kurs dennoch nicht finden können, wenden Sie sich an Ihre Lehrperson.

"Ich kenne das Passwort für den Kurs nicht."

• Ihre Lehrperson wird Ihnen spätestens in der ersten Vorlesungsstunde das Passwort mitteilen.

"Ich möchte mich aus einem Kurs austragen."

• Beachten Sie die Anleitung auf Folie 9.

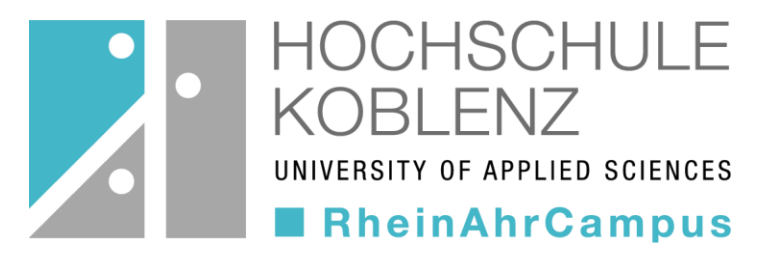

#### Bei Fragen wenden Sie sich gerne an: Joachim Karmaat

karmaat@hs-koblenz.de